## How to Duplicate a Deal in HubSpot

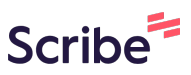

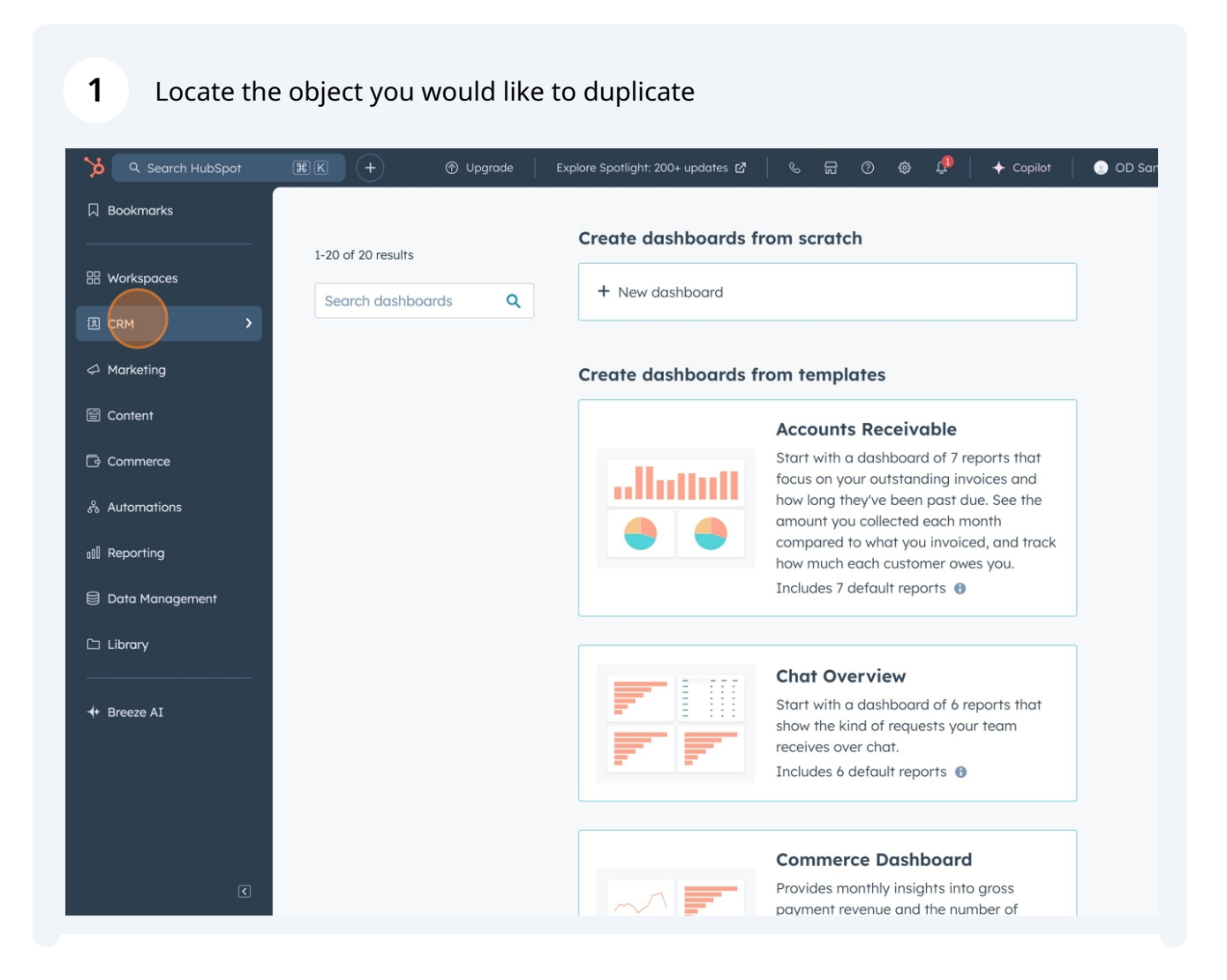

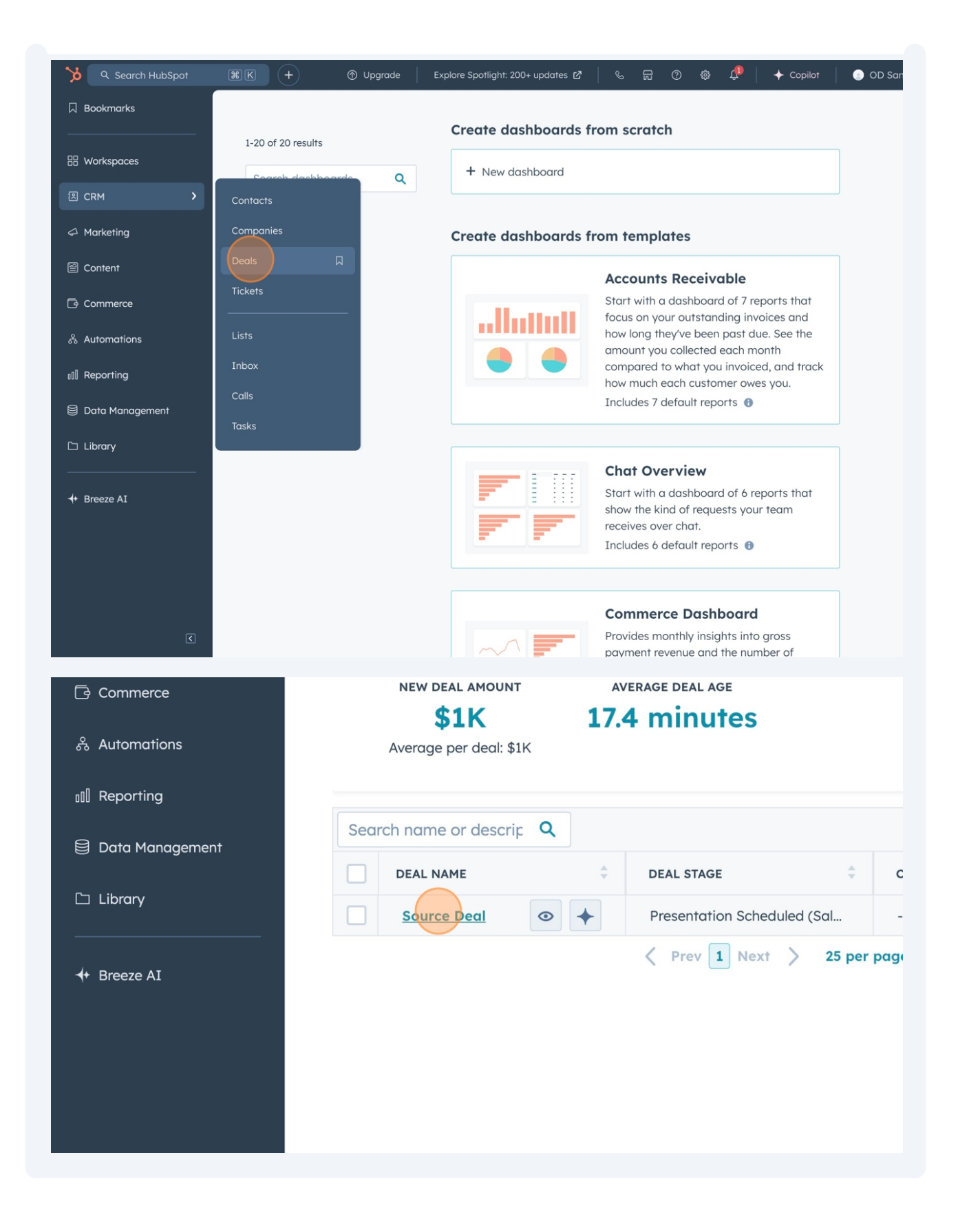

## 2 Locate the 'Object Duplicator' card on the right, and click the button to Duplicate

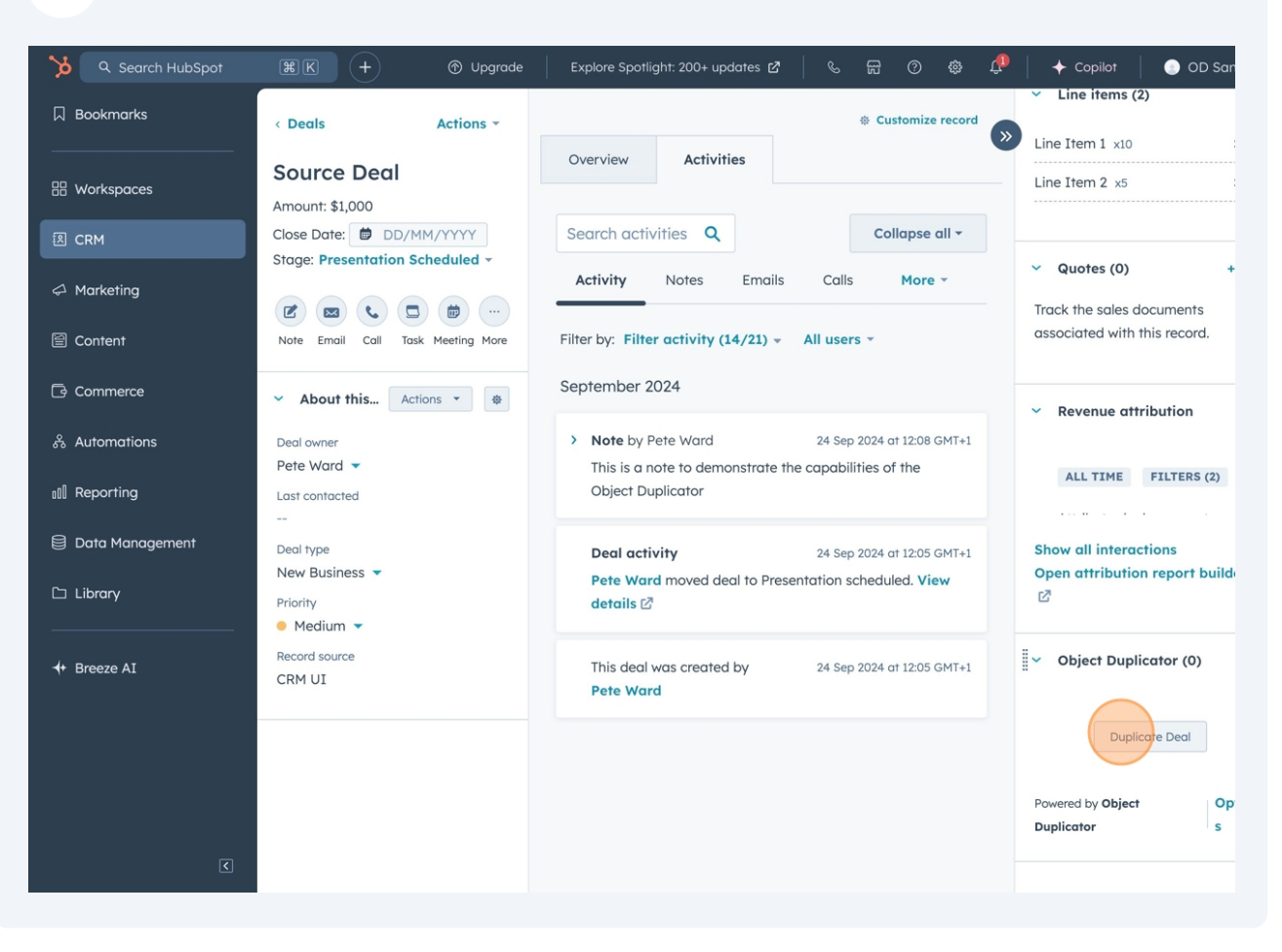

Customise the options as desired and click 'Duplicate'

| Maintain Associations                                                  | nclude Engagements Include Line Items Copy Create Date Create association to source d |
|------------------------------------------------------------------------|---------------------------------------------------------------------------------------|
| Rename Deal<br>[Optional] Enter a name for the new deal                | Destination Deal                                                                      |
| Pipeline<br>Select a pipeline for the new deal                         | Sales Pipeline                                                                        |
| Stage<br>Select a stage for the new deal                               | Contract Sent                                                                         |
| Owner<br>Select an owner for the new deal                              | pete@digitalmediastream.co.                                                           |
| Close Date<br>The close date for the new deal, clear field to leave bl | ank                                                                                   |
|                                                                        | Cancel                                                                                |

After a short while the object will be duplicated and you can click the View button to go directly to the duplicated version.

| Object Duplicator – Duplicate Deal                                               | × |  |
|----------------------------------------------------------------------------------|---|--|
| Image: Constraint of the new deal using the link below.         View cloned deal |   |  |
|                                                                                  |   |  |

4

In the duplicated object you will see all properties/notes/associations have been included as per the options you selected

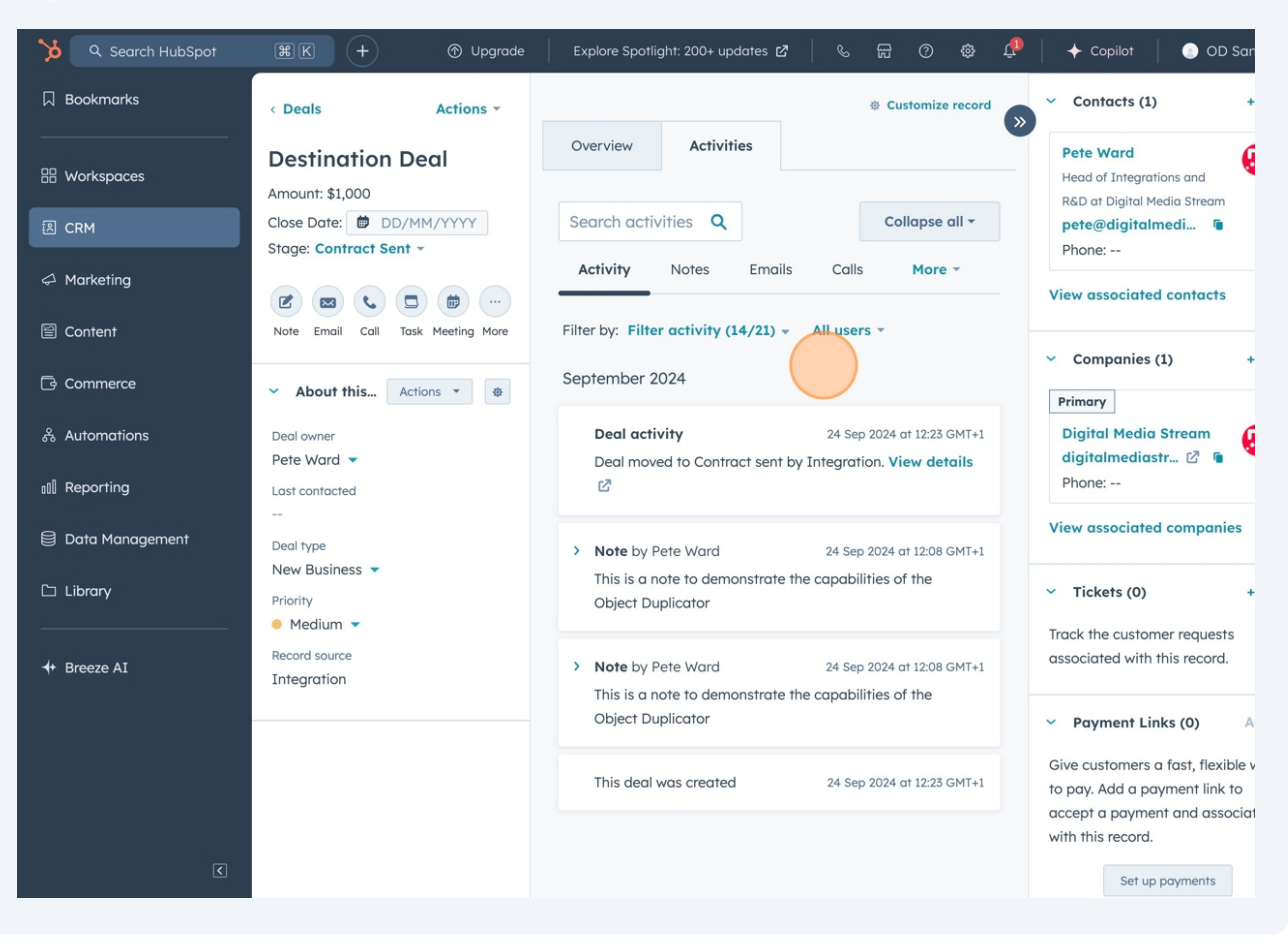

5